# FASTECH

# Ezi-SERVO Plus-R

V1.4.3 or higher

# **Ezi-MOTION Plus-R**

Supported version TOP Design Studio

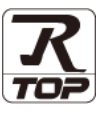

### CONTENTS

We want to thank our customers who use the Touch Operation Panel.

#### 1. System configuration Page 2

Describes the devices required for connection, the setting of each device, cables, and configurable systems.

#### 2. External device selection Page 3

Select a TOP model and an external device.

**3.** TOP communication setting

#### Page 4

Describes how to set the TOP communication.

#### 4. External device setting Page 9

Describes how to set up communication for external devices.

#### 5. Cable table

#### Page 10

Describes the cable specifications required for connection.

#### **6.** Supported addresses

#### Page 12

Refer to this section to check the addresses which can communicate with an external device.

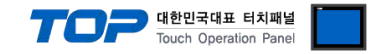

# 1. System configuration

The system configuration of TOP and "FASTECH – Ezi-SERVO Plus-R Series" is as follows.

| Series | CPU        | Link I/F        | Communication<br>method | Communication setting | Cable                  |  |
|--------|------------|-----------------|-------------------------|-----------------------|------------------------|--|
| EzM-20 | EzS-NDR-20 |                 |                         |                       |                        |  |
| EzM-28 | EzS-NDR-28 |                 |                         | <u>3. IOP</u>         |                        |  |
| EzM-42 | EzS-NDR-42 | RJ-45 Connector | RS-485                  | communication         | E 1. Cabla tabla 1     |  |
| EzM-56 | EzS-NDR-56 | on Servo        | (2 wire)                | <u>setting</u>        |                        |  |
| EzM-60 | EzS-NDR-60 |                 |                         |                       | 4. TOP external device |  |
| EzM-86 | EzS-NDR-86 |                 |                         | setting               |                        |  |

■ Connection configuration

• 1 : 1 ( one TOP and one external device) connection – Configuration available in RS 485 communication.

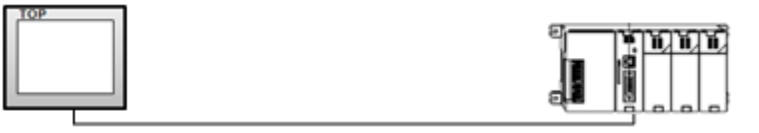

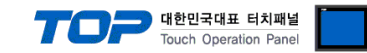

### 2. External device selection

■ Select a TOP model and a port, and then select an external device.

| PLC select [C                                                                                                    | OM1]                                                                                                    |                                    |            |  |             |                |
|----------------------------------------------------------------------------------------------------|----------------------------------------------------------------------------------------------------|------------------------------------|------------|--|-------------|----------------|
| Filter : [All]                                                                                                    |                                                                                                    |                                    | $\sim$     |  | Search :    |                |
|                                                                                                    |                                                                                                    |                                    |            |  |             | 1odel 🔿 Vendor |
| Vendor                                                                                                    |                                                                                                    | Model                              |            |  |             |                |
| SENGENUITY                                                                                                    |                                                                                                    | ` 🌮                                | Ezi-Servo  |  |             |                |
| PELCO                                                                                                    |                                                                                                    |                                    |            |  |             |                |
| FASTECH Co., Ltd.                                                                                                    |                                                                                                    |                                    |            |  |             |                |
| HYOSUNG                                                                                                    |                                                                                                    |                                    |            |  |             |                |
| NMEA                                                                                                    |                                                                                                    |                                    |            |  |             |                |
| AJINEXTEK Co., Ltd.                                                                                                    |                                                                                                    |                                    |            |  |             |                |
| IEC Standard                                                                                                    |                                                                                                    |                                    |            |  |             |                |
| CAS                                                                                                    |                                                                                                    |                                    |            |  |             |                |
| A&D                                                                                                    |                                                                                                    |                                    |            |  |             |                |
| SEHWA CNM                                                                                                    |                                                                                                    |                                    |            |  |             |                |
| SHINHAN Electronics                                                                                                    |                                                                                                    |                                    |            |  |             |                |
| BONGSHIN LOADCELL                                                                                                    |                                                                                                    |                                    |            |  |             |                |
| FANUC Co., Ltd.                                                                                                    |                                                                                                    |                                    |            |  |             |                |
| MINEREA Co., Ltd.                                                                                                    |                                                                                                    |                                    |            |  |             |                |
| elect Device                                                                                                    | Servo 1                                                                                                    |                                    |            |  |             |                |
| Alias Name                                                                                                    | : PLC1                                                                                                    |                                    |            |  |             |                |
| Interface                                                                                                    | : Computer Lin                                                                                                    | k                                  | $\sim$     |  |             |                |
| Protocol : Ezi-Servo Protocol V                                                                                                    |                                                                                                    |                                    | $\sim$     |  | Comm Manual |                |
|                                                                                                    |                                                                                                    |                                    |            |  |             |                |
| String Save Mode                                                                                                    | First LH HL                                                                                                    | Char                               | nge        |  |             |                |
| String Save Mode                                                                                                    | e : First LH HL                                                                                                    | Char                               | nge        |  |             |                |
| String Save Mode                                                                                                    | E: First LH HL                                                                                                    | Char                               | nge        |  |             |                |
| String Save Mode                                                                                                    | E: First LH HL CY AND CITINEOUT Condition                                                                                                    | Char<br>5                          | (Second)   |  |             | Edit           |
| String Save Mode                                                                                                    | Erist LH HL                                                                                                    | 5                                  | (Second)   |  |             | Edit           |
| String Save Mode                                                                                                    | E: First LH HL CY AND Intervent Condition                                                                                                    | Char                               | (Second)   |  |             | Edit           |
| String Save Mode Use Redundan Operate Condition : Change Condition : I Primary Option Timeout Seed Weit                               | First LH HL                                                                                                    | 5 Char                             | (Second)   |  |             | Edit           |
| String Save Mode Use Redundan Operate Condition : Change Condition : Primary Option Timeout Send Wait                                 | First LH HL<br>CY<br>AND<br>Condition<br>300<br>0                                                                                                    | Char<br>5 (<br>msec                | (Second)   |  |             | Edit           |
| String Save Mode Use Redundan Operate Condition : Change Condition : Primary Option Timeout Send Wait Retry Et v. b.                  | First LH HL<br>CY<br>AND<br>TimeOut<br>Condition<br>300<br>5<br>5                                                                                                    | 5 Char                             | (Second)   |  |             | Edit           |
| String Save Mode Use Redundan Operate Condition : Change Condition : Primary Option Timeout Send Wait Retry Station Num               | First LH HL<br>CY<br>AND ~<br>TimeOut<br>Condition                                                                                                    | Char<br>5 Char<br>m msec<br>m msec | ) (Second) |  |             | Edit           |
| String Save Mode Use Redundan Operate Condition : Change Condition : Primary Option Timeout Send Wait Retry Station Num Protocol Mode | : First LH HL<br>CY<br>AND ~<br>TimeOut<br>Condition<br>300 C<br>5 C<br>0 C<br>5                                                                                       | Char<br>5 Char<br>m msec<br>m msec | (Second)   |  |             | Edit           |
| String Save Mode Use Redundan Operate Condition : Change Condition : Primary Option Timeout Send Wait Retry Station Num Protocol Mode | <pre>:: First LH HL CY AND CY TimeOut TimeOut 300  5  0  VER 6 </pre>                                                                                                  | 5 Chai                             | ) (Second) |  |             | Edit           |
| String Save Mode Use Redundan Operate Condition : Change Condition : Primary Option Timeout Send Wait Retry Station Num Protocol Mode | <ul> <li>First LH HL</li> <li>CY</li> <li>AND </li> <li>TimeOut</li> <li>Condition</li> <li>300 </li> <li>Condition</li> <li>S </li> <li>S </li> <li>Ver 6 </li> </ul> | 5 Char<br>5 msec                   | (Second)   |  |             | Edit           |
| String Save Mode Use Redundan Operate Condition : Change Condition : Primary Option Timeout Send Wait Retry Station Num Protocol Mode | ::         First LH HL           CY            TimeOut            Condition            300            0            5            0            VVER 6                    | 5 Chai                             | (Second)   |  |             | Edit           |
| String Save Mode Use Redundan Operate Condition : Change Condition : Primary Option Timeout Send Wait Retry Station Num Protocol Mode | : First LH HL<br>CY<br>AND V<br>TimeOut<br>Condition                                                                                                    | Chan<br>5 Chan<br>m msec<br>m msec | (Second)   |  |             | Edit           |

| ings   |                                                              | Contents                                                                                                    |                                                                                                    |  |
|--------|--------------------------------------------------------------|----------------------------------------------------------------------------------------------------|----------------------------------------------------------------------------------------------------|--|
| Model  | Check the TOP display and process to select the touch model. |                                                                                                    |                                                                                                    |  |
| Vendor | Select the vendor of the exter<br>Select "FASTECH Co., Ltd." | ect the vendor of the external device to be connected to TOP.<br>ect "FASTECH Co., Ltd."                                                                                                    |                                                                                                    |  |
| PLC    | Select an external device to connect to TOP.                 |                                                                                                    |                                                                                                    |  |
|        | Model                                                        | Interface                                                                                                    | Protocol                                                                                                    |  |
|        | FASTECH : Ezi-Servo                                          | Computer Link                                                                                                    | Ezi-Servo Protocol                                                                                                    |  |
|        | Please check the system conf                                 | figuration in Chapter 1 to see if<br>tem can be configured                                                                                                    | the external device you want to                                                                                                    |  |
|        | ings<br>Model<br>Vendor<br>PLC                               | ings     Image: Check the TOP display and product of the extension of the extension of the extensio | ings       Contents         Model       Check the TOP display and process to select the touch model.         Vendor       Select the vendor of the external device to be connected to TO Select "FASTECH Co., Ltd."         PLC       Select an external device to connect to TOP.         Model       Interface         FASTECH : Ezi-Servo       Computer Link         Please check the system configuration in Chapter 1 to see if connect is a model whose system can be configured. |  |

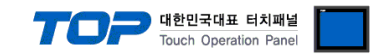

# 3. TOP communication setting

The communication can be set in TOP Design Studio or TOP main menu. The communication should be set in the same way as that of the external device.

#### 3.1 Communication setting in TOP Design Studio

#### (1) Communication interface setting

- [Project > Project properties > TOP settings] → [Project option > Check "Use HMI settings" > Edit > Serial ]
  - Set the TOP communication interface in TOP Design Studio.

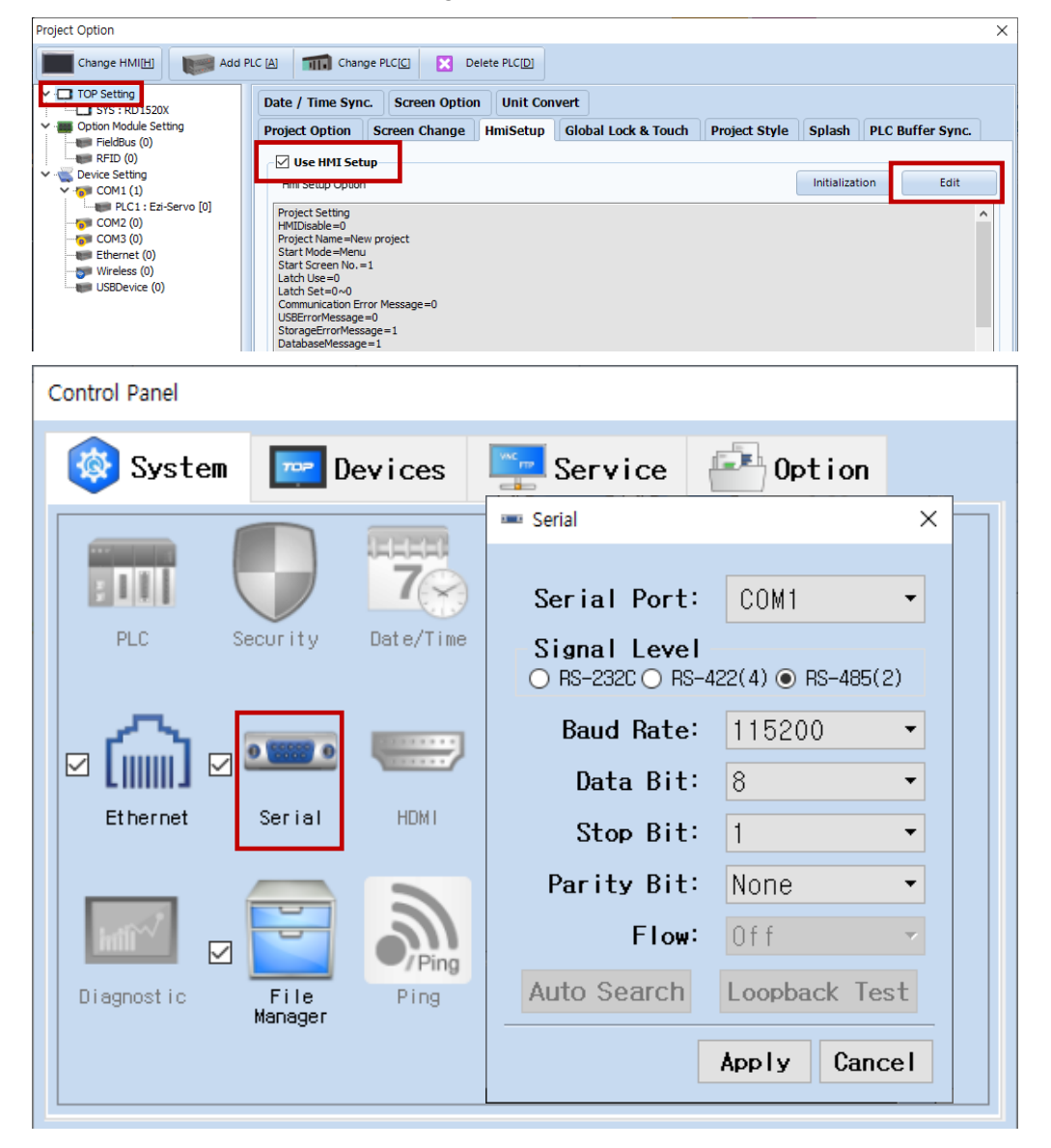

| Items               | ТОР    | External device | Remarks |
|---------------------|--------|-----------------|---------|
| Signal Level (port) | RS-485 | RS-485          |         |
| Baud Rate           | 115200 |                 |         |
| Data Bit            | 8      |                 |         |
| Stop Bit            | 1      |                 |         |
| Parity Bit          | Nor    | ne              |         |

\* The above settings are examples recommended by the company.

| Items        | Description                                                                                     |
|--------------|-------------------------------------------------------------------------------------------------|
| Signal Level | Select the serial communication method between the TOP and an external device.                  |
| Baud Rate    | Select the serial communication speed between the TOP and an external device.                   |
| Data Bit     | Select the serial communication data bit between the TOP and an external device.                |
| Stop Bit     | Select the serial communication stop bit between the TOP and an external device.                |
| Parity Bit   | Select the serial communication parity bit check method between the TOP and an external device. |

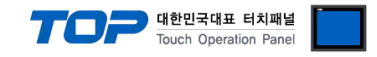

#### (2) Communication option setting

- [ Project > Project properties > PLC settings > COM > "FASTECH : Ezi-Servo"]
  - Set the options of the Computer Link communication driver in TOP Design Studio.

| Project Option                                                                                                    |                                                                                                    | ×           |
|----------------------------------------------------------------------------------------------------|----------------------------------------------------------------------------------------------------|-------------|
| Change HMI[H] Add PL                                                                                                    | C [A] TI Change PLC[C] Celete PLC[D]                                                                                                    |             |
| <ul> <li>TOP Setting</li> <li>SYS : RD 1520X</li> <li>Option Module Setting</li> <li>FieldBus (0)</li> <li>RFID (0)</li> <li>Device Setting</li> <li>COM1 (1)</li> <li>COM2 (0)</li> <li>COM3 (0)</li> <li>Ethernet (0)</li> <li>Wireless (0)</li> <li>USBDevice (0)</li> </ul> | PLC Setting[ Ezi-Servo ]         Alas Name : PLC1         Interface : Computer Link         Protocol : Eai-Servo Protocol         String Save Mode : First LH HL         Change         Operate Condition : AND         Change Condition : TimeOut         Series Condition : Condition         Edit         Primary Option         Timeout       300 Image         Send Wait       Image         Protocol Mode       VER 6 | Comm Manual |
|                                                                                                    | A                                                                                                    | pply Close  |

| Items         | Settings                                                                            | Remarks               |
|---------------|-------------------------------------------------------------------------------------|-----------------------|
| Interface     | Configure the communication interface between the TOP and an external device.       | Refer to "2. External |
| Protocol      | Configure the communication protocol between the TOP and an external device.        | device selection".    |
| TimeOut (ms)  | Set the time for the TOP to wait for a response from an external device.            |                       |
| SendWait (ms) | Set the waiting time between TOP's receiving a response from an external device and |                       |
|               | sending the next command request.                                                   |                       |

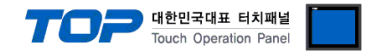

#### 3.2. Communication setting in TOP

\* This is a setting method when "Use HMI Setup" in the setting items in "3.1 TOP Design Studio" is not checked.

■ Touch the top of the TOP screen and drag it down. Touch "EXIT" in the pop-up window to go to the main screen.

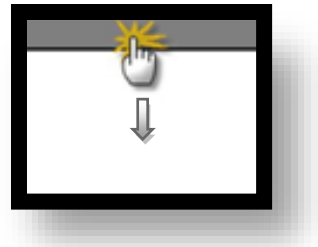

#### (1) Communication interface setting

■ [ Main screen > Control panel > Serial ]

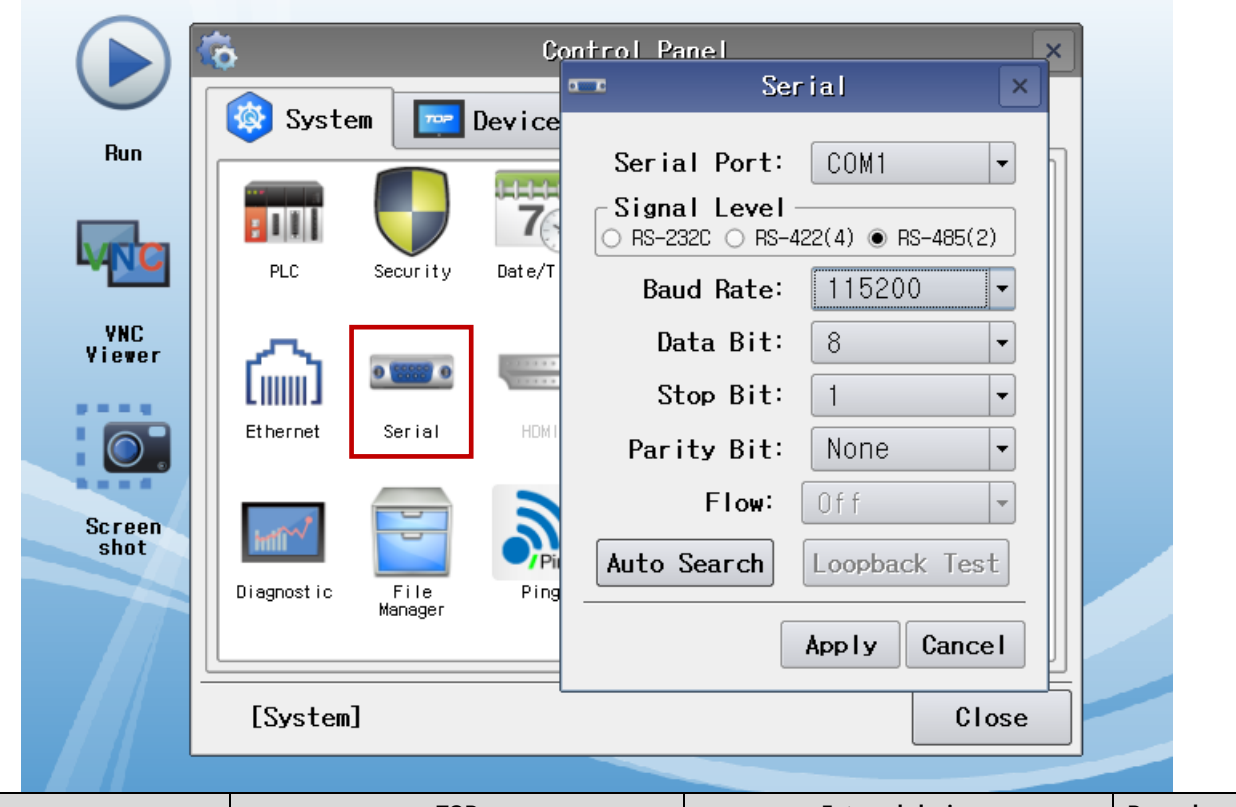

| Items               | ТОР    | External device | Remarks |
|---------------------|--------|-----------------|---------|
| Signal Level (port) | RS-485 | RS-485          |         |
| Baud Rate           | 115200 |                 |         |
| Data Bit            | 8      |                 |         |
| Stop Bit            | 1      |                 |         |
| Parity Bit          | Nor    | -<br>1e         |         |

\* The above settings are setting examples recommended by the company.

| Items        | Description                                                                                     |
|--------------|-------------------------------------------------------------------------------------------------|
| Signal Level | Select the serial communication method between the TOP and an external device.                  |
| Baud Rate    | Select the serial communication speed between the TOP and an external device.                   |
| Data Bit     | Select the serial communication data bit between the TOP and an external device.                |
| Stop Bit     | Select the serial communication stop bit between the TOP and an external device.                |
| Parity Bit   | Select the serial communication parity bit check method between the TOP and an external device. |

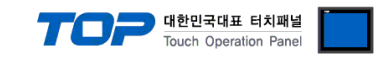

#### (2) Communication option setting

■ [ Main screen > Control panel > PLC ]

|               | õ          | 1001                  | PLC                                     | ×            |  |
|---------------|------------|-----------------------|-----------------------------------------|--------------|--|
| Bun           | 🔯 System   | Driver(COM1)          | PLC1(Ezi-Servo) 🗸                       |              |  |
|               |            | Interface<br>Protocol | Computer Link 💌<br>Ezi-Servo Protocol 💌 |              |  |
| MNC           | PLC        | Timeout               | 300 🗣 msec                              |              |  |
| VNC<br>Viewer |            | Send Wait<br>Retry    | 0 🗣 msec<br>5                           |              |  |
|               | Ethernet   | Station N             |                                         |              |  |
| Screen        | wint       | Protocol              |                                         |              |  |
| shot          | Diagnostic |                       |                                         |              |  |
|               |            |                       |                                         |              |  |
|               | [System]   | Diagnostic            |                                         | Apply Cancel |  |

| Items         | Settings                                                                            | Remarks               |
|---------------|-------------------------------------------------------------------------------------|-----------------------|
| Interface     | Configure the communication interface between the TOP and an external device.       | Refer to "2. External |
| Protocol      | Configure the communication protocol between the TOP and an external device.        | device selection".    |
| TimeOut (ms)  | Set the time for the TOP to wait for a response from an external device.            |                       |
| SendWait (ms) | Set the waiting time between TOP's receiving a response from an external device and |                       |
|               | sending the next command request.                                                   |                       |
| Station Num   | Set the prefix.                                                                     |                       |
| Protocol Mode | Select the version of the communication device.                                     |                       |

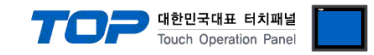

#### **3.3 Communication diagnostics**

■ Check the interface setting status between the TOP and an external device.

- Touch the top of the TOP screen and drag it down. Touch "EXIT" in the pop-up window to go to the main screen.
- Check if the COM port settings you want to use in [Control Panel > Serial] are the same as those of the external device.
- Diagnosis of whether the port communication is normal or not
- Touch "Communication diagnostics" in [Control Panel > PLC ].
- The Diagnostics dialog box pops up on the screen and determines the diagnostic status.

| ОК             | Communication setting normal                                                                             |
|----------------|----------------------------------------------------------------------------------------------------|
| Time Out Error | Communication setting abnormal                                                                           |
|                | - Check the cable, TOP, and external device setting status. (Reference: Communication diagnostics sheet) |

#### Communication diagnostics sheet

- If there is a problem with the communication connection with an external terminal, please check the settings in the sheet below.

| Items           | Contents                  |                                    | Check        |                          | Remarks                               |  |
|-----------------|---------------------------|------------------------------------|--------------|--------------------------|---------------------------------------|--|
| System          | How to connect the system |                                    | OK           | NG                       | 1 Cretem configuration                |  |
| configuration   | Connection cable name     |                                    | OK           | NG                       | 1. System configuration               |  |
| TOP             | Version information       |                                    | OK           | NG                       |                                       |  |
|                 | Port in use               |                                    | OK           | NG                       |                                       |  |
|                 | Driver name               |                                    | OK           | NG                       |                                       |  |
|                 | Other detailed settings   | ОК                                 | NG           |                          |                                       |  |
|                 | Relative prefix           | Project setting                    | OK           | NG                       |                                       |  |
|                 |                           | Communication                      |              | NC                       | 2. External device selection          |  |
|                 |                           | diagnostics                        | ŬK           | NG                       | 3. Communication setting              |  |
|                 | Serial Parameter          | Transmission                       | nsmission OK | NG                       |                                       |  |
|                 |                           | Speed                              |              |                          |                                       |  |
|                 |                           | Data Bit                           | OK           | NG                       |                                       |  |
|                 |                           | Stop Bit                           | OK           | NG                       |                                       |  |
|                 |                           | Parity Bit                         | OK           | NG                       |                                       |  |
| External device | CPU name                  |                                    | OK           | NG                       |                                       |  |
|                 | Communication port na     | munication port name (module name) |              | NG                       |                                       |  |
|                 | Protocol (mode)           | OK                                 | NG           |                          |                                       |  |
|                 | Setup Prefix              | OK                                 | NG           |                          |                                       |  |
|                 | Other detailed settings   | OK                                 | NG           | 4 Eutomal device setting |                                       |  |
|                 | Serial Parameter          | Transmission                       | OK           |                          | 4. External device setting            |  |
|                 |                           | Speed                              | ŬK           | NG                       |                                       |  |
|                 |                           | Data Bit                           | OK           | NG                       |                                       |  |
|                 |                           | Stop Bit                           | OK           | NG                       |                                       |  |
|                 |                           | Parity Bit                         | OK           | NG                       |                                       |  |
|                 | Check address range       |                                    |              |                          | 6. Supported addresses                |  |
|                 |                           |                                    | ОК           | NG                       | (For details, please refer to the PLC |  |
|                 |                           |                                    |              | vendor's manual.)        |                                       |  |

# 4. External device setting

Spped-related setting of FASTECH Ezi-Servo Plus-R is possible through FASTECH's terminating switch. For more detailed setting methodthan described in this example, refer to Ezi-Servo user manual.

#### 1. Drive ID selection switch (SW1)

- 1) When using multiple modules connected to one Daisy Chain Network, it is used to designate a unique ID for each module.
- 2) It is a switch to set the ID of the module, which can designate total 16 numbers from 0 to F (15).

#### 2. Communication speed and terminating resistance selection switch (SW2)

SW2 sets the RS-485 communication speed with the central controller, and if the corresponding drive module is connected to the most end of one network segment, it decides whether to use the terminating resistance.

SW2.1 decides whether to use the terminating resistance, and SW2.2 ~ SW2.4 is used to set the communication speed as follows.

For high-speed communication, you can use the PCI Bus type RS-485 communcation board.

| SW2.1 | SW2.2 | SW2.3 | SW2.4 | Speed Baud[Bps]    |                                       |
|-------|-------|-------|-------|--------------------|---------------------------------------|
| Х     | OFF   | OFF   | OFF   | 9600               |                                       |
| Х     | ON    | OFF   | OFF   | 19200              |                                       |
| Х     | OFF   | ON    | OFF   | 38400              |                                       |
| Х     | ON    | ON    | OFF   | 57600              | S 1 2 3 4                             |
| Х     | OFF   | OFF   | ON    | 115200 <b>*1</b> ) | SW2 1 OEE: Terminal resistance is OEE |
| Х     | ON    | OFF   | ON    | 230400             | SW2.1 ON: Terminal resistance is ON   |
| Х     | OFF   | ON    | ON    | 460800             |                                       |
| Х     | ON    | ON    | ON    | 921600             |                                       |

\*Note 1) Default setting value.

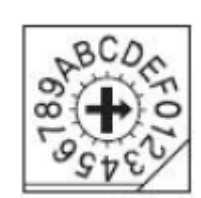

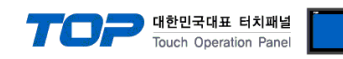

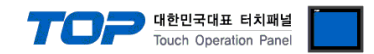

### 5. Cable table

This chapter introduces a cable diagram for normal communication between the TOP and the corresponding device. (The cable diagram described in this section may differ from the recommendations of "FASTECH – Ezi Servo Plus R".)

#### 5.1. Cable table 1

■ 1 : 1 connection RS-485

| (A) TOP CO          | OM Port (9 | pin)   |   |                  |                 |        |                     |
|---------------------|------------|--------|---|------------------|-----------------|--------|---------------------|
| TOP COM             |            |        |   |                  | External device |        |                     |
| Pin                 | Signal     | Pin    |   | Cable connection | Pin             | Signal | Pin                 |
| arrangement*Note 1) | name       | number |   |                  | number          | name   | arrangement*Note 1) |
| 1 5                 | RDA        | 1      |   |                  | 1               | GND    |                     |
| ( )                 |            | 2      |   |                  | 2               | GND    |                     |
|                     |            | 3      | • |                  | 3               | Data+  |                     |
| 6 9                 | RDB        | 4      |   | 1                | 4               | GND    |                     |
| Based on            |            | 5      |   |                  | 5               | GND    | Based on            |
| communication       | SDA        | 6      | , | •                | 6               | Data-  | communication       |
| cable connector     |            | 7      |   |                  | 7               | GND    | cable connector     |
| front,              |            | 8      |   |                  | 8               | GND    | front,              |
| D-SUB 9 Pin male    |            | 9      |   |                  | Case            | Fame   | 8-pin male RJ45     |
| (male, convex)      | SDB        |        |   | -                |                 | GND    | (Male, convex)      |

\*Note 1) The pin arrangement is as seen from the connecting side of the cable connection connector.

| TOP COM         |                |                  |             | External device |  |
|-----------------|----------------|------------------|-------------|-----------------|--|
| Pin arrangement | Signal<br>name | Cable connection | Signal name |                 |  |
|                 | + -            |                  | +           | Data+           |  |
|                 | _              |                  | _           | Data-           |  |
| 0               |                |                  |             |                 |  |
| SG SG           |                |                  |             |                 |  |
|                 |                |                  |             |                 |  |
|                 |                |                  |             |                 |  |
| 0               |                |                  |             |                 |  |
|                 |                |                  |             |                 |  |
|                 |                |                  |             |                 |  |

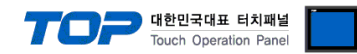

# 6. Supported addresses

#### The devices available in TOP are as follows:

The device range (address) may differ depending on the CPU module series/type. The TOP series supports the maximum address range used by the external device series. Please refer to each CPU module user manual and be take caution to not deviate from the address range supported by the device you want to use.

| Bit/Word Device |                      |                 |                                                |     |  |  |
|-----------------|----------------------|-----------------|------------------------------------------------|-----|--|--|
| Device          | Bit Address          | Word Address    | Detail                                         | R/W |  |  |
| POSACT          | -                    | POSACT          | Current position value                         | R/W |  |  |
| CURRSPD         | -                    | CURRSPD         | Current speed                                  | R   |  |  |
| ALMCOD          |                      | ALMCOD          | Alarm status                                   | R   |  |  |
| SAT_AXIS        | SAT_AXIS0.0 – 1.15   | SAT_AXIS0 – 1   | Status information                             | R   |  |  |
| POSCMD          |                      | POSCMD          | Position follow-up value                       | R/W |  |  |
| PARA_           | -                    | PARA_00 - 40    | Parameter                                      | R/W |  |  |
| POSERR          | -                    | POSERR          | Position error                                 | R   |  |  |
| SAT_PT          | -                    | SAT_PT          | PT status information                          | R   |  |  |
| INPUT           | INPUT0.0 – 0.8       | INPUT0          | INPUT status information                       | R   |  |  |
| OUTPUT          | OUTPUT0.0 - 0.8      | OUTPUT0         | OUTPUT status                                  | R/W |  |  |
| PTINFO_         | PTINFO_00.00 - 40.31 | PTINFO_00 - 40  | PT information                                 | R/W |  |  |
| ABSPOS          | -                    | ABSPOS          | Absolute position movement value               | W   |  |  |
| INCPOS          | -                    | INCPOS          | Relative position movement value               | W   |  |  |
| POSSPD          | -                    | POSSPD          | Position movement speed value                  | W   |  |  |
| VELOCITY        | -                    | VELOCITY        | Movement speed information                     | W   |  |  |
| PT_NO           | -                    | PT_NO           | PT number                                      | W   |  |  |
| LM_AMNT         | -                    | LM_AMNT         | Quantity of linear interpolation target        | W   |  |  |
| LM_SLARR        | -                    | LM_SLARR00 - 15 | Array of ID number                             | W   |  |  |
| LM_FEDR         | -                    | LM_FEDR         | Speed reference value (Feed Rate)              | W   |  |  |
| LM_ACCD         | -                    | LM_ACCD         | Acceleration/deceleration reference value      | W   |  |  |
| LM_POS          | -                    | LM_POS00 - 15   | Array of movement position                     | W   |  |  |
| A_ABSPOS        | -                    | A_ABSPOS        | Absolute position movement value               | W   |  |  |
| A_INCPOS        | -                    | A_INCPOS        | Relative position movement value               | W   |  |  |
| A_POSSPD        | -                    | A_POSSPD        | Position movement speed value                  | W   |  |  |
| P_STSPD         | -                    | P_STSPD         | Push position movement start speed value       | W   |  |  |
| P_MVSPD         | -                    | P_MVSPD         | Push position movement speed value             | W   |  |  |
| P_MPOS          | -                    | P_MPOS          | Push position movement absolute position value | W   |  |  |
| P_ACC           | -                    | P_ACC           | Push position movement acceleration time       | W   |  |  |
| P_DEC           | -                    | P_DEC           | Push position movement deceleration time       | W   |  |  |
| P_TQRATE        | -                    | P_TQRATE        | Push movement torque ratio                     | W   |  |  |
| P_PMSPD         | -                    | P_PMSPD         | Push movement operation speed                  | W   |  |  |
| P_ENDPOS        |                      | P_ENDPOS        | Push motion absolute position value            | W   |  |  |
| P_STATUS        | -                    | P_STATUS        | Push operation status information              | R   |  |  |
| T_RATIO         | -                    | T_RATIO         | Load factor check value                        | R   |  |  |

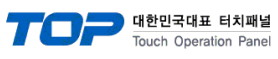

| Bit Only Device |              |              |                                                       |     |  |
|-----------------|--------------|--------------|-------------------------------------------------------|-----|--|
| Device          | Bit Address  | Word Address | Detail                                                | R/W |  |
| M_ESTOP         | M_ESTOP      | -            | Motion emergency stop                                 | W   |  |
| M_INCPOS        | M_INCPOS     | -            | Relative value setting                                | W   |  |
| M_JOG           | M_JOG0 – 1   | -            | JOG operation start                                   | W   |  |
| M_LIMIT         | M_LIMIT0 – 1 | -            | LIMIT operation start                                 | W   |  |
| M_ORIGIN        | M_ORIGIN     | -            | Return to origin                                      | W   |  |
| MPAUSE          | MPAUSE       | -            | Operation pause                                       | R/W |  |
| M_PTRUN         | M_PTRUN      | -            | PT operation                                          | W   |  |
| M_SGLEPT        | M_SGLEPT     | -            | Position table operation for one designated PT number | w   |  |
| M_STOP          | M_STOP       | -            | Motion stop                                           | W   |  |
| ALMRST          | ALMRST       | -            | Alarm reset                                           | W   |  |
| SVN             | SVN          | -            | Servo On/Off                                          | R/W |  |
| R_IOMAP         | R_IOMAP      | -            | IO setpoint request                                   | W   |  |
| R_ROMPT         | R_ROMPT      | -            | PT information request                                | W   |  |
| W_ROMPMT        | W_ROMPMT     | -            | Save parameters                                       | W   |  |
| W_ROMPT         | W_ROMPT      | -            | Save parameters                                       | W   |  |
| M_ABSOVE        | M_ABSOVE     | -            | Absolute position value setting                       | W   |  |
| M_ABSPOS        | M_ABSPOS     | -            | Operation start setting                               | W   |  |
| M_INCOVE        | M_INCOVE     | -            | Relative value setting                                | W   |  |
| M_VELOVE        | M_VELOVE     | -            | Speed change                                          | W   |  |
| A_STOP          | A_STOP       | -            | All stop                                              | W   |  |
| A_ESTOP         | A_ESTOP      | -            | All emergency stop                                    | W   |  |
| A_ORGMOV        | A_ORGMOV     | -            | All return to origin                                  | W   |  |
| A_ABSMOV        | A_ABSMOV     | -            | All move by absolute value                            | W   |  |
| A_INCMOV        | A_INCMOV     | -            | All move by relative value                            | W   |  |
| M_LINEAR        | M_LINEAR0    | -            | ABS linear interpolation command                      | W   |  |
| M_LINEAR        | M_LINEAR1    | -            | INC linear interpolation command                      | W   |  |
| P_PUSH          | P_PUSH0      | -            | Push Stop Mod Run                                     | W   |  |
| P_PUSH          | P_PUSH1      | -            | Push None-Stop Mod Run                                | W   |  |